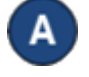

Después de ingresar su PIN incorrectamente varias veces, KinderSign le notifica que **Su Cuenta está Bloqueada**.

| <b>2</b> • | 👟 🕾 85% 🛛 2:56 PM                                                                  |
|------------|------------------------------------------------------------------------------------|
| En Línea   |                                                                                    |
| < Regresar | ParentA SUTQ_Family_RS (Adulto Responsable)                                        |
|            | -                                                                                  |
|            | Su cuenta está bloqueada                                                           |
| Para       | desbloquear su cuenta le enviaremos un PIN de<br>recuperación a<br>(760) 705-2340. |
|            | Enviar PIN de recuperación                                                         |
|            | Necesita ayuda?                                                                    |

Contáctanos a supportAZ@kindersystems.com o 1-833-859-3433.

Pulse Enviar PIN de recuperación. Nota: Dependiendo de cómo configuro su restablecimiento, recibirá un enlace por Correo Electrónico o Mensaje de Texto.

Enviar PIN de recuperación

La pantalla de *Correo Electrónico Envidado* o *Mensaje de Texto Enviado* aparece verificando su correo electrónico o número de teléfono. Pulse **Ir a Página de Inicio** para ir al menú principal.

| <br>a 🖬 🕈                                                                                                    | 🔌 🥽 85% 🖬 2:57 PM |  |  |
|----------------------------------------------------------------------------------------------------|-------------------|--|--|
| En Línea                                                                                                    |                   |  |  |
| Kegresar ParentA SUTQ_Family_RS (Adulto Responsable)                                                               |                   |  |  |
| 🗸 Mensaje de texto enviado                                                                                         |                   |  |  |
| Hemos mandado instrucciones de como actualizar su PIN a (760)<br>705-2340. Por favor revise sus mensajes de texto. |                   |  |  |
| Reenviar mensaje de texto                                                                                          |                   |  |  |
| Ir a página de inicio                                                                                              |                   |  |  |

Se enviará una *Verificación de Correo Electrónico* o *Verificación de Mensaje de Texto* dependiendo en su selección previa. Haga clic en el enlace para actualizar su PIN.

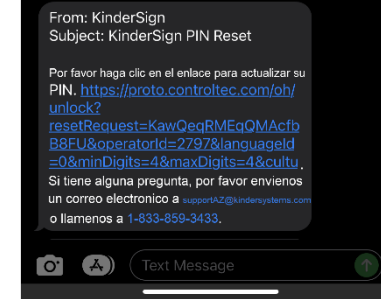

Ingrese su PIN de 4 dígitos. Vuelve a ingresar su PIN de 4 dígitos y pulse **Actualizar PIN**.

| KinderSign                                                | English                 |
|-----------------------------------------------------------|-------------------------|
| Seleccionar un nuevo<br>Escoger un nuevo PIN para ingresa | /O PIN<br>ar atendencia |
| PIN                                                       |                         |
| PIN de 4 dígitos<br>Reiniciar PIN de KinderSign           |                         |
| Actualizar PIN                                            |                         |

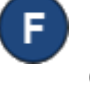

Una notificación aparece enseñando que su PIN a cambiado exitosamente.

Abre KinderSign de nuevo e ingrese los 10-digitos de su número de teléfono, luego ingrese su nuevo PIN para iniciar sesión con éxito.

Para más información, visite <u>https://azcces.info</u>, envíenos mensaje a <u>supportAZ@kindersystems.com</u> o llámenos al 1-833-859-3433.